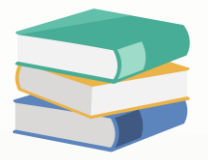

## After select customer accident edited 'To' column, request to lock at delivery order unable edit

## Scenario:

## ightarrow Forwarded

Mr Lee, i have issue for the Delivery Order, after selecting the customer, how to disable editing in the "To" column? There's an issue where users accidentally type in the wrong customer name, resulting in incorrect printing.

| Ċ,            | Deli     | Delivery Orders |        |       |         |      |        |   |   |  |  |  |  |
|---------------|----------|-----------------|--------|-------|---------|------|--------|---|---|--|--|--|--|
| Details       | Customer | DO Address      | Others | Notes | 🖺 Files | Info | JomPay |   |   |  |  |  |  |
| Customer*     |          |                 |        |       |         |      |        | - |   |  |  |  |  |
| То            |          |                 |        |       |         |      |        |   |   |  |  |  |  |
| Delivery Term |          |                 |        |       |         |      |        |   |   |  |  |  |  |
| Term*         | •        | C.O.D.          |        |       |         |      |        |   | * |  |  |  |  |
| Locati        | on       |                 |        |       |         |      |        |   | * |  |  |  |  |

## Solution

1) Login with full access user

2) Go to Customization Centre, can refer below link for details <u>https://support.qne.com.my/support/solutions/articles/81000383848-how-to-access-customization-centre</u>

3) Go to Model > Views > search for DeliveryOrders\_DetailView > Items > DebtorName

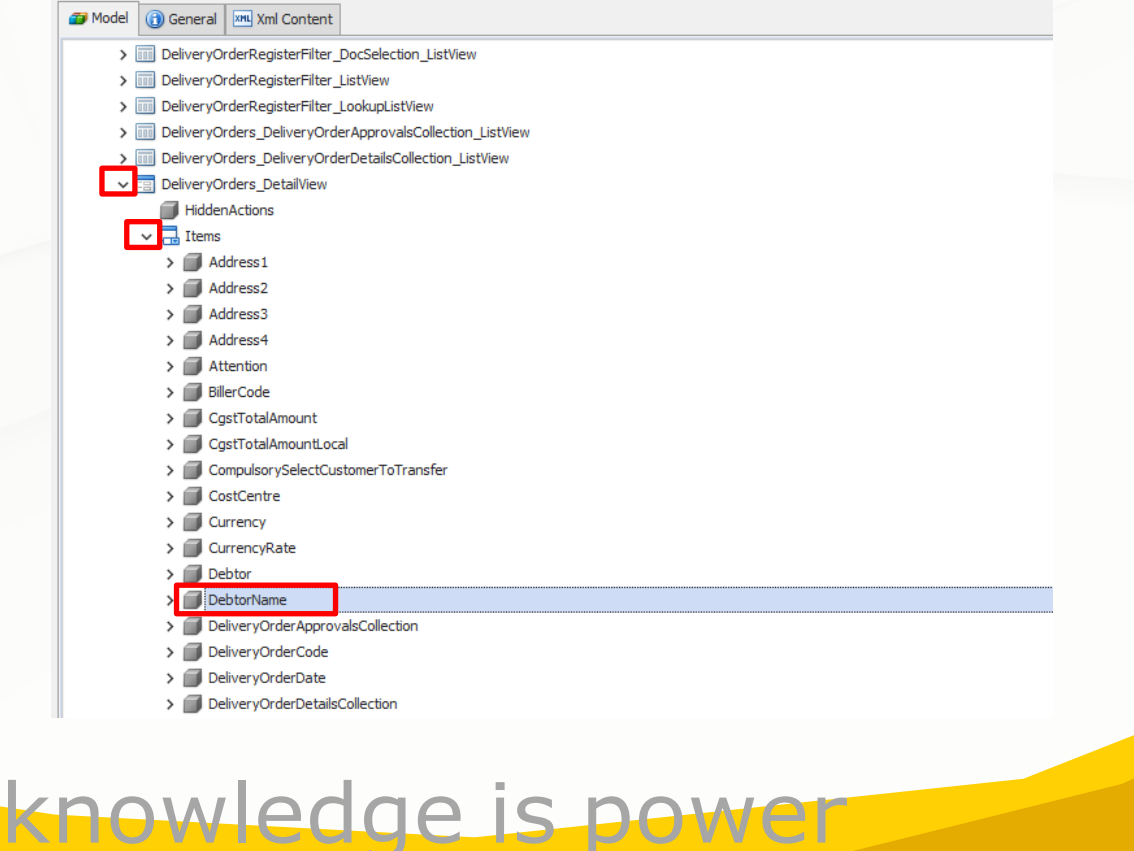

QNE Knowledge Base Empowers Your Business

Page | 1

4) At right hand side > Change to False at AllowEdit > Save > Close

| Appearance |                  |          |                        |                           |                                                        |          |                          |                     |        |                       |              |  |  |  |  |  |
|------------|------------------|----------|------------------------|---------------------------|--------------------------------------------------------|----------|--------------------------|---------------------|--------|-----------------------|--------------|--|--|--|--|--|
|            | 🗱 Prope          | rtyEdito | rType                  | DevExpress.               | DevExpress.ExpressApp.Win.Editors.StringPropertyEditor |          |                          |                     |        |                       |              |  |  |  |  |  |
|            | View             |          |                        |                           |                                                        |          |                          |                     |        |                       |              |  |  |  |  |  |
| Be         | havior           |          |                        |                           |                                                        |          |                          |                     |        |                       |              |  |  |  |  |  |
|            | <u>AllowEdit</u> | •        |                        |                           |                                                        |          | False                    |                     |        |                       |              |  |  |  |  |  |
|            | <u>Immedia</u>   | tePostD  | ata                    |                           |                                                        |          | False                    | False               |        |                       |              |  |  |  |  |  |
|            | <u>IsPasswo</u>  | ord      |                        | False                     | False                                                  |          |                          |                     |        |                       |              |  |  |  |  |  |
|            | LookupEd         | litorMod | <u>'e</u>              | Auto                      | Auto                                                   |          |                          |                     |        |                       |              |  |  |  |  |  |
| <b>a</b> C | . 🖪 🖒            | -        |                        |                           |                                                        |          |                          |                     |        |                       |              |  |  |  |  |  |
|            |                  |          |                        |                           |                                                        |          |                          |                     |        |                       |              |  |  |  |  |  |
| File       | Home             | Tools    |                        |                           |                                                        |          |                          |                     |        |                       |              |  |  |  |  |  |
|            | C                | 5        | *                      | $\overline{\mathfrak{S}}$ | Show Links                                             | <b>(</b> | ə 🥏                      | 8                   | -      | E MIL                 | $\mathbf{X}$ |  |  |  |  |  |
| Save       | Refresh          | Cancel   | Reset View<br>Settings | Audit<br>Trail            | Language (Default language)                            | Back For | ward Merge<br>Difference | Loaded<br>s Modules | Search | Show Unusable<br>Data | Close        |  |  |  |  |  |
| Save       | Ed               | lit      |                        |                           |                                                        |          |                          |                     |        | Close                 |              |  |  |  |  |  |

- 5) Logout and login back system
- 6) Go to Delivery Order and check again the 'To' column unable edit now

| <b>Ç</b>      | 🙀 Delivery Orders |                                               |  |  |  |  |  |  |  |  |  |  |   |   |   |
|---------------|-------------------|-----------------------------------------------|--|--|--|--|--|--|--|--|--|--|---|---|---|
| Details       | Customer          | r DO Address Others Notes 🍈 Files Info JomPay |  |  |  |  |  |  |  |  |  |  |   |   |   |
| Customer*     |                   | 700-A001                                      |  |  |  |  |  |  |  |  |  |  | - | r |   |
| То            |                   | ADVANCE TRADING SDN. BHD.                     |  |  |  |  |  |  |  |  |  |  |   |   |   |
| Delivery Term |                   |                                               |  |  |  |  |  |  |  |  |  |  |   |   |   |
| Term*         |                   | C.O.D.                                        |  |  |  |  |  |  |  |  |  |  | r |   |   |
| Location      |                   |                                               |  |  |  |  |  |  |  |  |  |  |   | - | , |

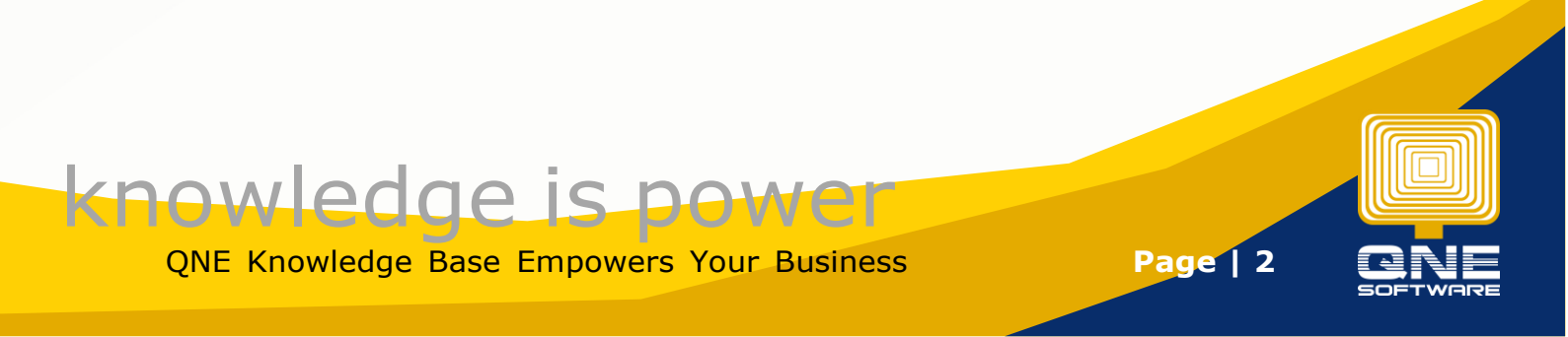